# Symantec VIP Access Desktop Token Installation

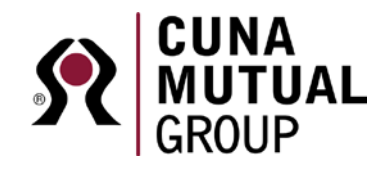

Common Purpose. Uncommon Commitment.

The Symantec VIP Access Desktop token installation has two parts. The first step is to install the application on your computer. The second step is to register the token with CUNA Mutual Group from your web browser.

### Step One - From your computer

- If you are not using a CMFG provided computer, you will need to have administrator rights on your computer. Contact your IT area for assistance installing software.
- Do not install this on your Virtual Desktop (VD-I or VD-S). This should be installed on the computer used to access the Virtual desktop.
- 1. From your computer browse to https://idprotect.vip.symantec.com/desktop/download.v
- 2. Click on the "Download for Windows" button.

|                                            | VIP Access Desktop 2.2.1                                                                                                    |
|--------------------------------------------|----------------------------------------------------------------------------------------------------|
| Credential ID                              | Important: You must have administrative permission to install VIP Access Desktop.                                                  |
| VSST57144377                               | Click here                                                                                                    |
| Security Code                              | to start                                                                                                    |
| 723062                                     | System Requirements:                                                                                                    |
| Symantec.<br>Validation &<br>ID Protection | <ul> <li>windows* AP Professional SP3 (32-bit only) or windows* 7 SP1, windows* 8 and 8.<br/>(native desktop mode only)</li> </ul> |

- 3. Choose "Run" from the download screen
- 4. Click Next
- 5. Select "I accept the terms in the license agreement" and click Next
- 6. Click Next
- 7. Click Install
- 8. You should receive a message that VIP Access installed successfully. Click **Finish** and close the browser.

#### Step Two - From your web browser

- 1. Once installed on your Computer, launch the app from your desktop and leave it open. You will need this in Step 4.
- 2. Log into the VIP Self Service Portal link below from your PC. Use your domain User ID and Password. https://sspvip.cunamutual.com/vipssp
- 3. Click "**REGISTER**" under the VIP Credential section.
- 4. Complete the registration (see screen shot below) by typing in your own **Credential Name**, and then from the VIP Access window on your machine, enter the **Credential ID** and **Security Code**. Finish by clicking **Submit**.

#### **Register Your Credential**

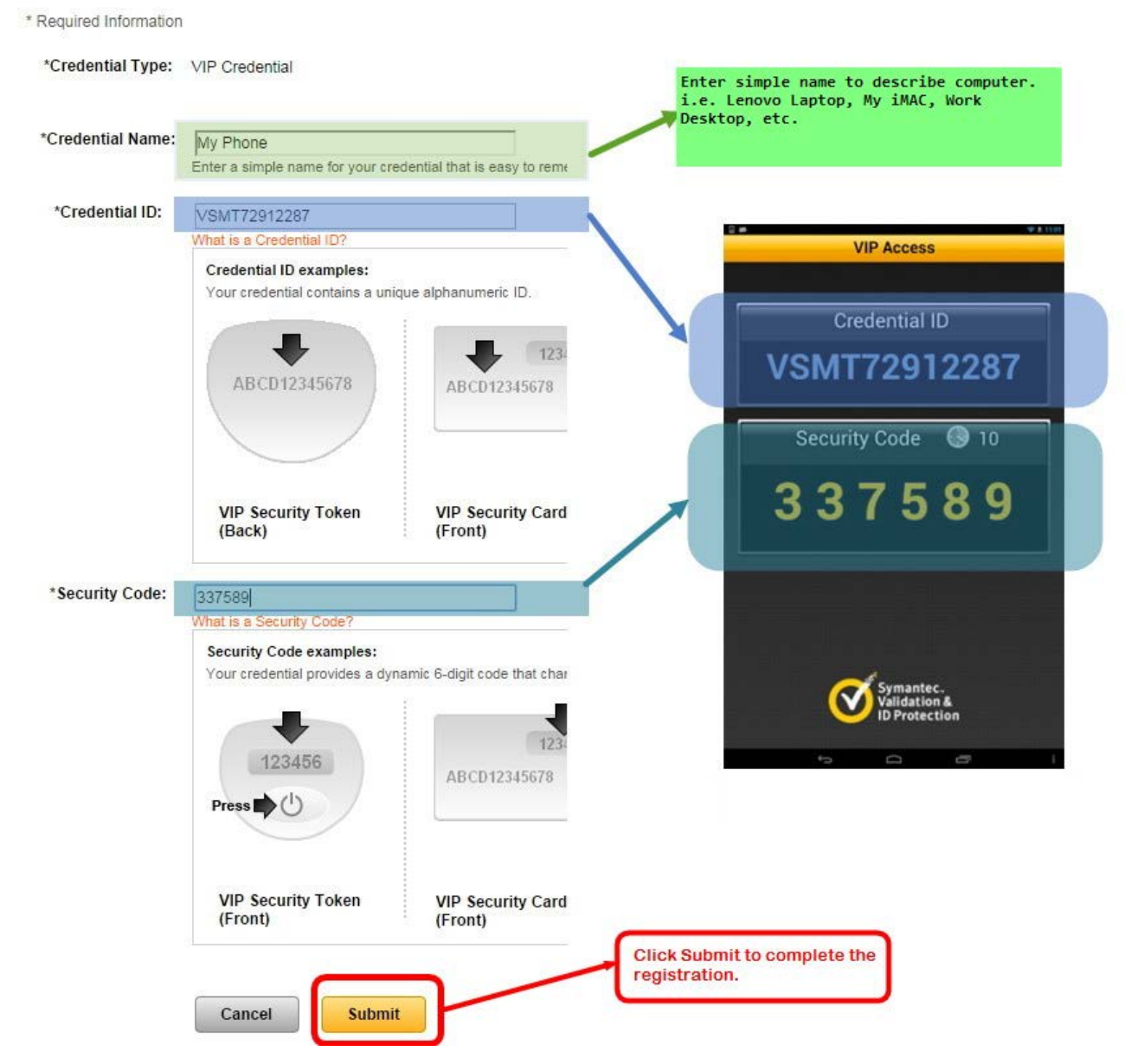

5. You will receive the green "successfully registered" message. Your token is now ready to use. You can sign out and close this window and start using your token.

## **Questions or Problems?**

Please contact the IT Service Desk at 665.1234 (local: 608.238.5851 ext. 665.1234 | toll free: 800.356.2644 ext. 665.1234).

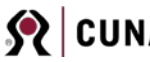